# **ICS ServoManager** for KRS-2346ICS RED Version 操作マニュアル

#### はじめに

- 1、このソフトウエアは、KONDO I.C.S 対応サーボ KRS-2346ICS RED Version の設定を通信により行うものです。
- 2、このソフトウエアは、上記製品用通信インターフェースを御使用の場合に使用できます。
- 3、ソフトウエア本体は、フリーウエアとしてご提供いたしますが、著作権ならびに、法律上の諸権利は近藤科学㈱にあります。よってソフトウエアに関し てのリバースエンジニアリング、解析、改造などは、法律に触れる行為となりますのでご承知ください。
- 4、このソフトウエアをご使用になった結果に関しては、近藤科学㈱では、その責を負いません。また、ソフトウエアに関しての不具合に関してのお問い合 わせに関しては、受付いたしますが、その不具合に関しての解消、および損害に対しての責をお約束するものではありませんのでご理解願います。

このソフトウエアは KRS-2346ICS REDVersion 専用版です。REDVersion 以外の設定には 御使用になれませんのでご注意ください

# パッケージ内容

I.C.S PC インターフェース、二又コード、フロッピーディスク(ソフトウエア) 操作マニュアル(このマニュアルです。)

#### 動作環境

このソフトウエアは、マイクロソフト社 Windows98.Me.2000.Xp で動作します。使用するパーソナルコンピュータは、該当する OS がインストールされ ている必要があり、OS が使用できる必要があります。

また、通信用に RS-232C ポートが 1 個必須となります。\* USB-232C の変換アダプターをご使用の場合には、必ずしも動作するとは限りませんのでご 注意ください。

#### ソフトウエアのインストール

特にインストーラはありませんので、フロッピーディスク内のソフトウエアを適当なフォルダを作成してコピーしてご使用ください。ソフトウエアは、 レジストリなどの操作は行いませんので、削除するする場合は、コピーしたフォルダごと削除してください。ソフトウエアを実行すると、設定データな どの記憶用に一つのファイルを自動的に作成します。ソフトウエアを実行する場合には、直接プログラム本体をクリック(またはダブルクリック)するか、 ショートカットを作成して使用します。

#### 接 続

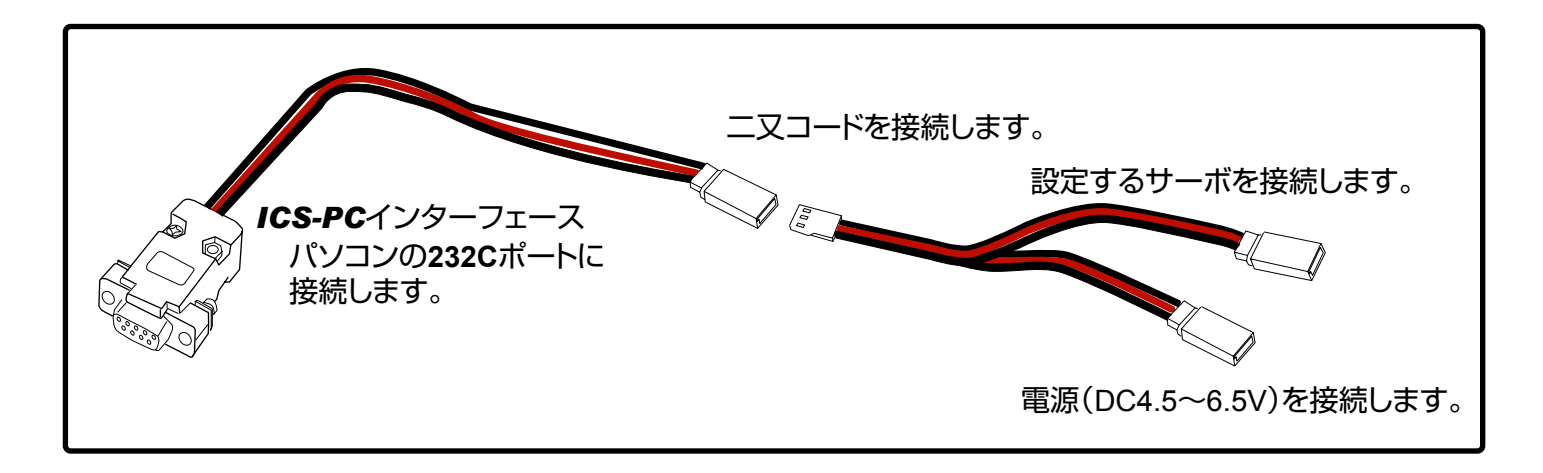

## 接 続 す る 順 序 に つ い て

1. パソコンの 232C コネクターに ICS-PC インターフェースを接続してソ

- フトウエアを起動しておきます。
- 2、二又コードを接続します。
- 3、二又コードの片方にサーボを接続します。

4, 二又コードのもう片方に電源を接続します。

※電源を接続した際に、サーボの出力軸が一定位置を保持している場合に は、サーボが通信モードに入っておりません。再度二又コード側の電 源を入れなおしてください。

?

この方法でうまくいかない場合には、まず、二又コードにサーボと電 源を接続します。最後にパソコンに接続した ICS-PC インターフェー スに二又コードを接します。一部のパソコンなどでは、この順番で接 続しないと、通信モードに入らない場合があります。

## 操作方法

| <設定項目>          |                                        |
|-----------------|----------------------------------------|
| ●パルスストレッチ       | サーボの保持特性の設定<br>性にすることもできます             |
| ●スピード           | サーボの最大スピード                             |
| ●パンチ            | サーボの初期レスポンズ                            |
| ●デッドバンド         | <br>  ニュートラル帯域の設況                      |
| ●ダンピング          | サーボが停止するとき(<br>過ぎてから少し戻るよ <sup>・</sup> |
| ●パルスオペレーションタイマー | パルス入力が無いとき                             |
| ●プロテクションタイマー    | │ プロテクション動作開<br>│ サーボを保護するため           |
| ●リミット           | 最大動作角を左右別々る                            |
| ●リバース           | 入力信号のパルス幅の                             |

※バルスストレッチとスピードは、3種類の値が設定可能です。これはキャラクタリスティックチェンジ(サーボ本体の取り説を参 照してください。)を御使用の場合に必要となります。この機能を御使用にならない場合には、3つのパラメータは同じ値に設定して ください。

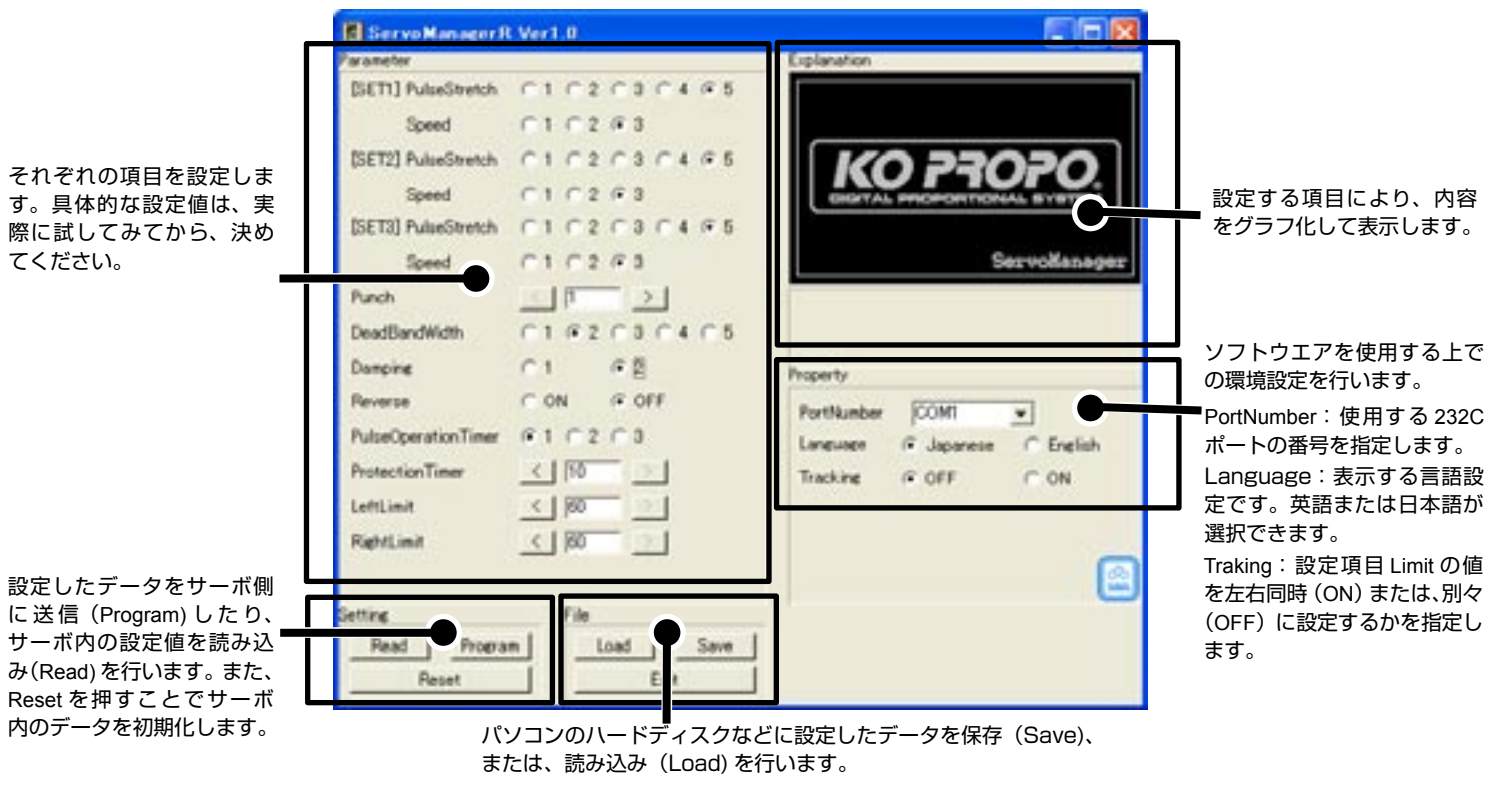

#### サポートについて

本製品のサポート情報は、弊社ウエブサイトにてご確認ください。 また、ご不明な点がございましたら、下記住所の当社サービス部 までお問い合わせください。

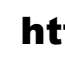

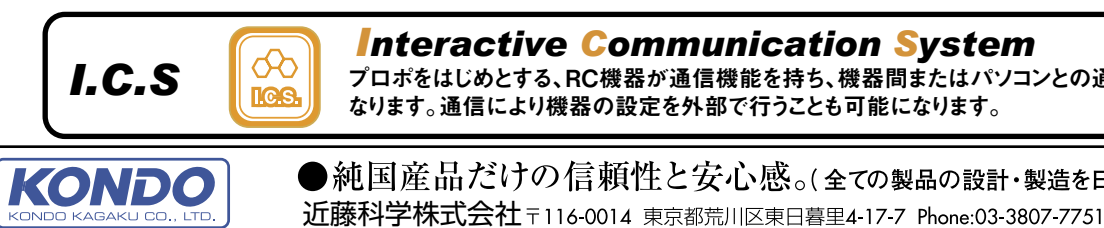

問合せは土曜日曜祝祭日を除く 9:00~12:00 13:00~17:00

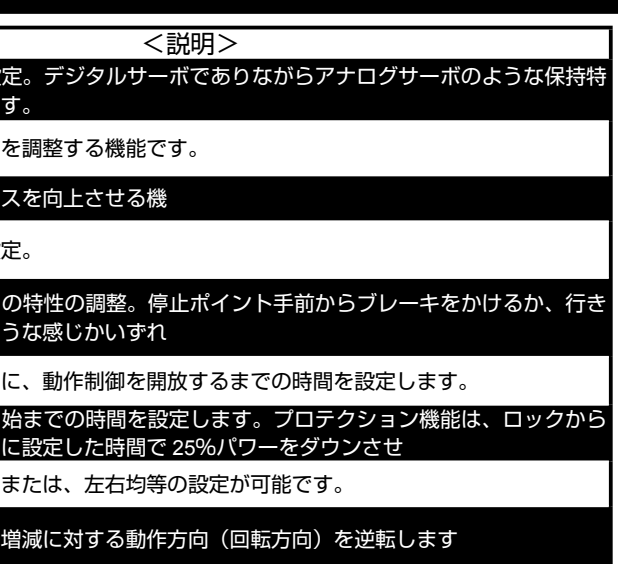

弊社ウエブサイト

# http://www.kopropo.co.jp

プロポをはじめとする、RC機器が通信機能を持ち、機器間またはパソコンとの通信が出来る様に

●純国産品だけの信頼性と安心感。(全ての製品の設計・製造を日本国内で行っています。)